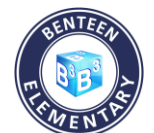

## **Benteen Elementary School**

## Información para acceso a Google Classroom

## 1. Busque en Google la aplicación "myBackpack". Haga clic en el enlace.

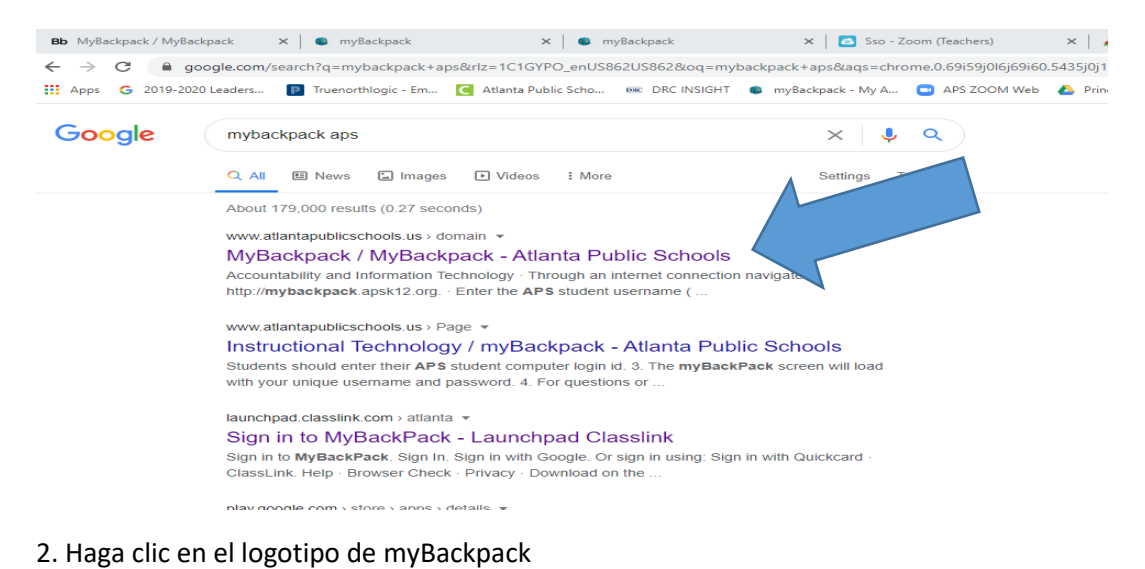

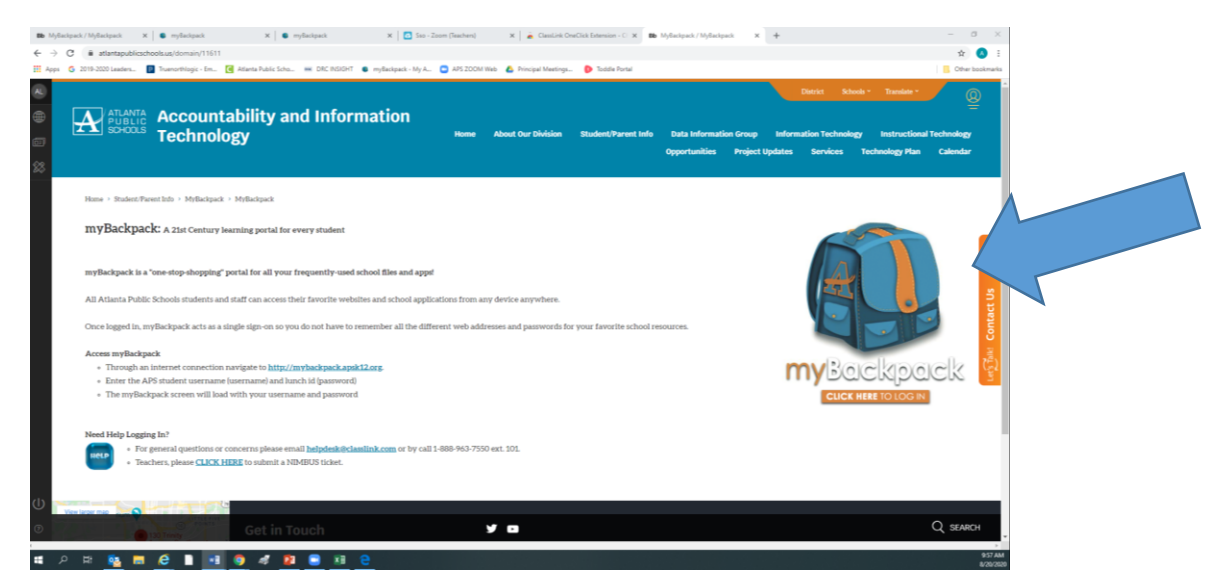

3. Busque en la página Google Classroom o escriba Google en la barra de búsqueda en la parte superior de la página.

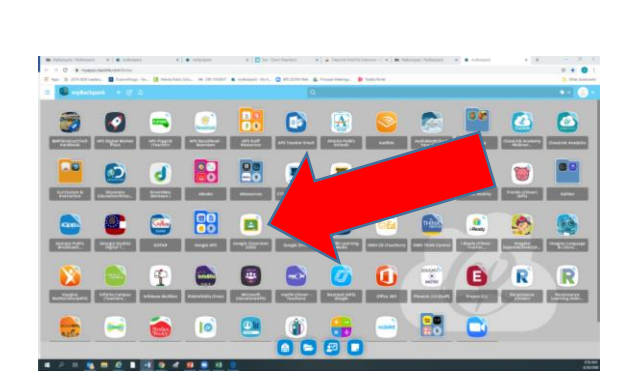

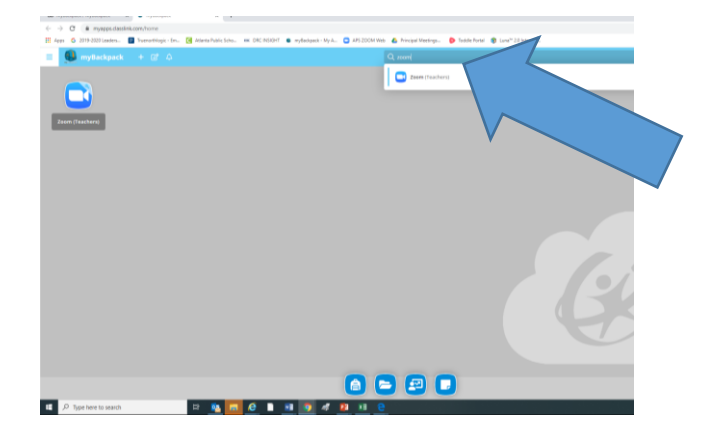

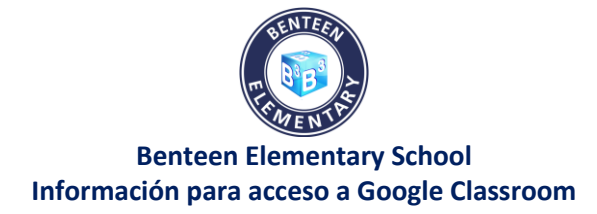

4. Si recibe este mensaje, puede (a) continuar hacia el sitio web o instalar la extensión. Continuar hacia el sitio web aún le permitirá ingresar a la clase.

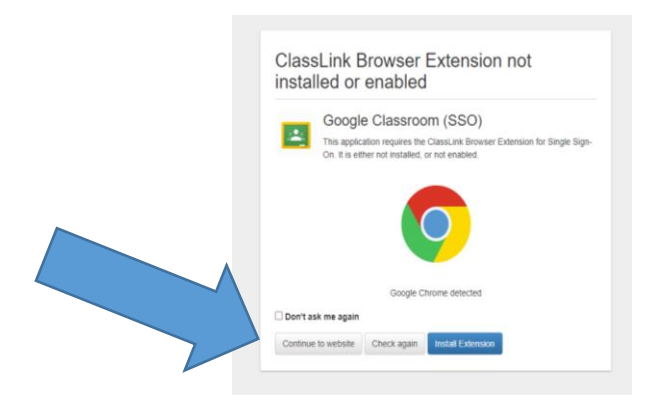

5. Una vez dentro del aula hay dos posibilidades. El maestro de su hijo debería haber enviado un enlace para unirse a la clase y usted solo debe hacer clic en "Accept."

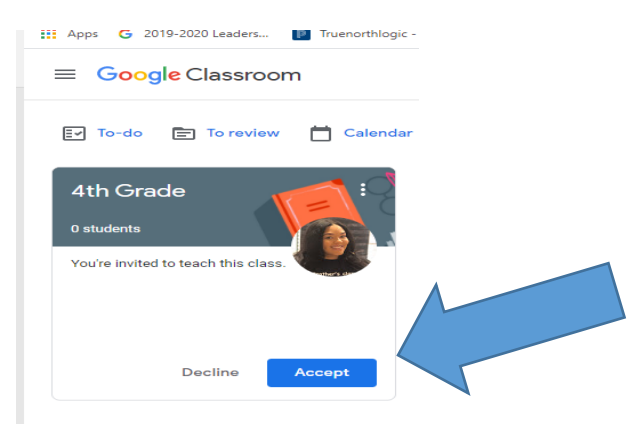

6. Si no ve la invitación del maestro de su hijo para unirse, haga clic en el signo más en la esquina superior derecha.

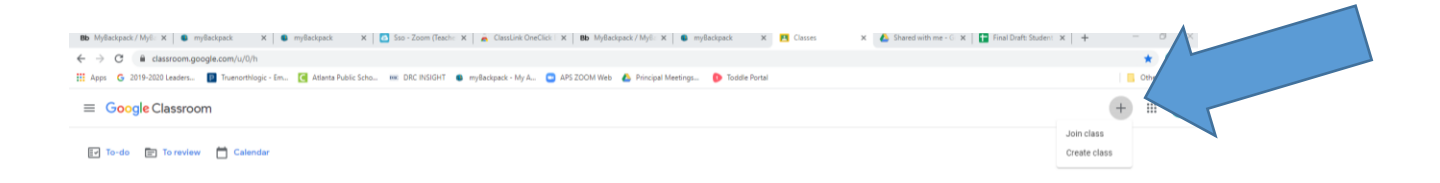

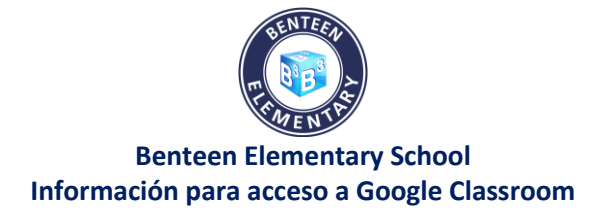

## 7. Ingrese el código de clase provisto por el maestro

| Andrew Lovett                                   |                |
|-------------------------------------------------|----------------|
| ajlovett@apsk12.org                             | Switch account |
| Class code                                      |                |
| Ask your teacher for the class code, then enter | it here        |
| Class code                                      |                |
|                                                 |                |
| Io sign in with a class code                    |                |
|                                                 |                |

8. Una vez que ingrese el código, haga clic en Join (cuadro azul en la parte superior derecha)

| 🛢 myðackpack - My A 📮 APS ZOOM Web 🛛 🕹 Principal Meetings                          | D Toddle Portal | Dther bookm | ntes |
|------------------------------------------------------------------------------------|-----------------|-------------|------|
|                                                                                    |                 | Join        |      |
| You're currently signed in as                                                      |                 |             |      |
| Andrew Lovett                                                                      | Switch account  |             |      |
| alioveri@apskii2.org                                                               |                 |             |      |
|                                                                                    |                 |             |      |
| Class code                                                                         |                 |             |      |
| Ask your teacher for the class code, then enter it here.                           |                 |             |      |
|                                                                                    |                 |             |      |
|                                                                                    |                 |             |      |
| To sign in with a class code                                                       |                 |             |      |
| Use an authorized account                                                          |                 |             |      |
| <ul> <li>Like a class code with 5.7 letters or numbers and no spaces of</li> </ul> | or symbols      |             |      |

9. La página debería cargarse para la clase de su hijo.

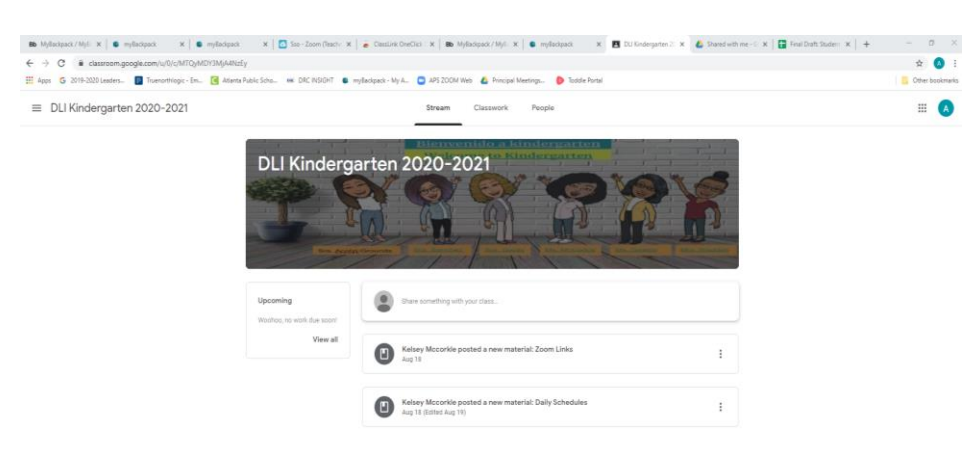